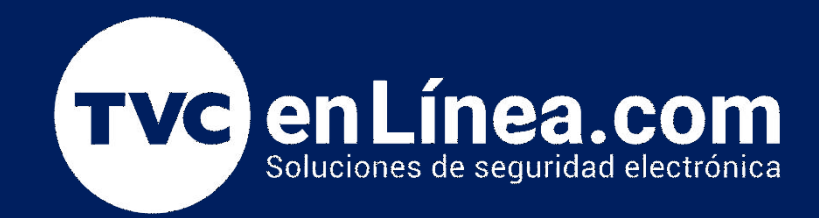

# Manual de configuración:

## Asignar definiciones de zonas en panel PowerSeries Neo

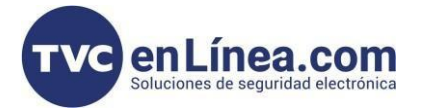

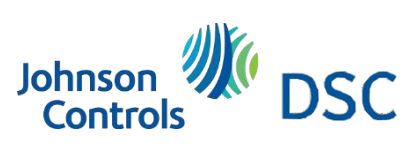

### Modelo de referencia para la solución

HS2032

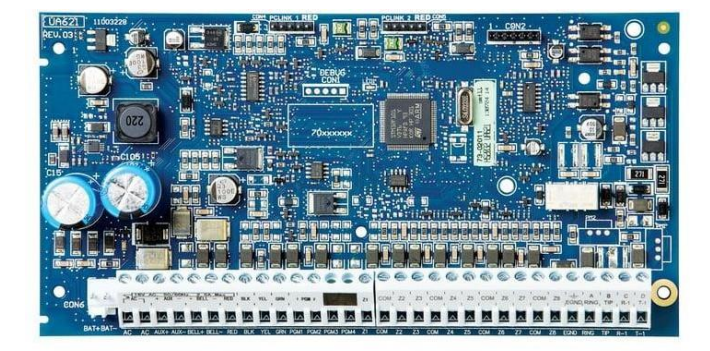

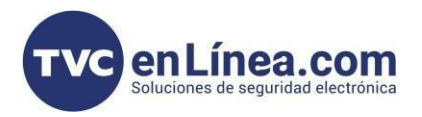

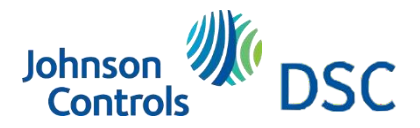

#### Introducción

El procedimiento que veras a continuación se realiza desde el teclado y es compatible con paneles DSC Power series Neo, modelos HS2032PCBSPA, HS2064PCBSPA y HS2128PCBSPA

### Programación

Ingrese a programación [\*] [8] [5555]

Sección [001]

Digite el número de zona inicial. Ejemplo: Si se desea iniciar desde la primera zona digitar [001] Digite la

definición de zona correspondiente a tres (3) dígitos, las más comunes son:

[000] Zona nula

[001] Retardo 1

[003] Instantánea

[004] Interior

[005] Interior. Presente / Ausente

[008] Incendio estándar 24 horas

[012] Zona nocturna

[017] Hurto 24 horas

[042] Asalto 24 horas (audible)

[043] Pánico 24 horas (silenciosa)

[060] Tamper sin restricción 24 horas

NOTA: Consultar el manual del panel para el resto de definiciones de zonas disponibles. Presionar [#] para salir o seguir digitando definiciones de zonas para las zonas consecutivas.